## Student Evaluations - Faculty access instructions:

1. Log into Hawkweb and go to the Faculty Center. (This may be your default landing page as faculty members (highlighted in yellow at the top of the page). In case it is not, follow: Main Menu ==> Self Service ==> Faculty Center.

2. Once in the Faculty Center, it will default to the current active term. That is the second highlighted item on the screenshot. If the term in is not correct, you can change it to the correct term using the Change Term button to the right of it.

| UMES                                                                                                    |                                                                                                    |                                                                 |                                                     |                                                                             |                                                          |              |                                        |                                                                                |
|----------------------------------------------------------------------------------------------------|----------------------------------------------------------------------------------------------------|-----------------------------------------------------------------|-----------------------------------------------------|-----------------------------------------------------------------------------|----------------------------------------------------------|--------------|----------------------------------------|--------------------------------------------------------------------------------|
| Faculty Cente                                                                                                    | Advisor Center                                                                                           | Search                                                          | Learning                                            | Management                                                                  | 1                                                        |              |                                        |                                                                                |
| My Schedule  <br>Faculty Cente                                                                                                    | Class Roster   G                                                                                         | rade Roster                                                     | Class Assi                                          | gnments                                                                     |                                                          |              |                                        |                                                                                |
| UMES CUST                                                                                                    | OMLINKS                                                                                                  |                                                                 |                                                     |                                                                             |                                                          |              |                                        |                                                                                |
| View My Advise<br>Advisee Attenda<br>Advisee Enrollm                                                                                  | Academic R<br>Degree Auc<br>View Facult                                                                  | lemic Referral Form My<br>ree Audit Help My<br>v Faculty eForms |                                                     | IMES<br>/ebmail                                                             | HawkWet                                                  | o Help       |                                        |                                                                                |
|                                                                                                    |                                                                                                    |                                                                 |                                                     |                                                                             |                                                          | -            |                                        |                                                                                |
| pring 2021   Un<br>Eastern Shore                                                                                                    | iv of Maryland                                                                                           |                                                                 |                                                     | Ch                                                                          | nange Term                                               |              | View Personal Data<br>My Exam Schedule | Summary                                                                        |
| epring 2021   Un<br>astern Shore<br>Select display o                                                                                  | iv of Maryland<br>ption<br>w All Classes                                                                 | 0<br>2021 > U                                                   | Show En                                             | CI                                                                          | nange Term<br>es Only                                    |              | View Personal Data<br>My Exam Schedule | Summary                                                                        |
| Spring 2021   Un<br>Eastern Shore<br>Select display o<br>® Sho<br>My Teaching S                                                       | iv of Maryland<br>ption<br>w All Classes<br>Schedule > Sprin                                             | g 2021 > Ur                                                     | Show En                                             | Crolled Classe                                                              | nange Term<br>es Only<br>ern Shore<br>Personali          | Ze   View Al | View Personal Data<br>My Exam Schedule | Summary                                                                        |
| Spring 2021   Un<br>Eastern Shore<br>Select display o                                                                                 | iv of Maryland<br>ption<br>w All Classes<br>Schedule > Sprin<br>tion Rosters                             | ng 2021 > Ur<br>Attendance                                      | Show Eniniv of Mar                                  | rolled Classe<br>yland Easter                                               | es Only<br>Personali<br>WEBCT                            | ze   View Al | View Personal Data<br>My Exam Schedule | Summary                                                                        |
| pring 2021   Un<br>astern Shore<br>Select display o                                                                                   | iv of Maryland<br>ption<br>w All Classes<br>Schedule > Sprin<br>tion Rosters<br>Class Title              | eg 2021 > Ur<br>Attendance                                      | Show Eniniv of Mar                                  | rolled Classe<br>yland Easter<br>Evaluation<br>Days & Times                 | es Only<br>Personali<br>WEBCT                            | ze   View Al | View Personal Data<br>My Exam Schedule | Summary<br>t () 1-7 of 7 () Las<br>Class Dates                                 |
| Select display o<br>Select display o<br>Select display o<br>Sho<br>My Teaching S<br>Class Informa<br>Class<br>CSDP 305-5501<br>(2207) | iv of Maryland<br>ption<br>w All Classes<br>Schedule > Sprin<br>Class Title<br>SOFTWARE ENG<br>(Lecture) | Ig 2021 > Ur<br>Attendance<br>INEERING I                        | Show Eni<br>niv of Mar<br>Faculty<br>Enrolled<br>11 | colled Classes<br>yland Easter<br>Evaluation<br>Days & Times<br>TuTh 2:00PM | es Only<br>ern Shore<br>Personali<br>WEBCT<br>I - 3:15PM | ze   View Al | View Personal Data<br>My Exam Schedule | Summary<br>t (1-7 of 7 (2) Las<br>Class Dates<br>Jan 25, 2021-<br>May 14, 2021 |

3. Under the My Teaching Schedule Grid, click on the "Faculty Evaluation" tab

4. Your courses for the Spring 2021 semester should be listed here. Click on the "View evaluation" listed in the rightmost column of the grid against each course to view the evaluation report for that class.

|                         |         |                               |                    | Personaliz | e   View All   🔄 |                 | First | 1-7 of | 7 🕑 | Las |
|-------------------------|---------|-------------------------------|--------------------|------------|------------------|-----------------|-------|--------|-----|-----|
| Class Information       | Rosters | Attendance                    | Faculty Evaluation | WEBCT      |                  |                 |       |        |     |     |
| lass Class Title        |         |                               |                    | Enrolled   | View Evaluation  |                 |       |        |     |     |
| CSDP 305-5501<br>(2207) | SOF     | TWARE ENGIN                   |                    | 11         | View Evaluation  |                 |       |        |     |     |
| CSDP 351-5501<br>(2163) | CON     | IPUTER ARCHITECTURE (Lecture) |                    |            | 15               | View Evaluation |       |        |     |     |

5. This should display the evaluation report and the comments associated with it for the class. If there were any surveys submitted for the class for the semester, it will display a page with two tabs. The

"Evaluation Results" will display the questions and the summary of answers. The "Comments" will display any additional comments the students entered for the class.

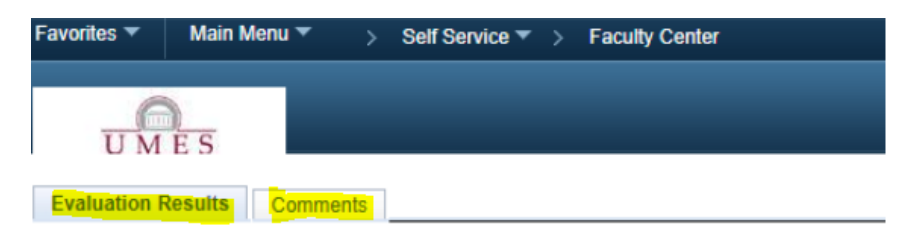